## 【Excel で医療費明細を作ってみる】

## (完成例)

|    | A B C |    | С  | D         | E    | F      | G | н      | I | J         | к      | L | М   | N      |
|----|-------|----|----|-----------|------|--------|---|--------|---|-----------|--------|---|-----|--------|
| 1  | No    | 月  | Β  | 病院·薬局     | 品名   | 金額     |   | 合計     |   | 病院·薬局     | 金額     |   | 月   | 金額     |
| 2  | 1     | 12 | 13 | 清水歯科      | 治療   | ¥1,090 |   | ¥7,010 |   | 清水歯科      | ¥2,070 |   | 1月  | ¥1,980 |
| 3  | 2     | 1  | 1  | マツキヨ      | ガスター | ¥1,980 |   |        |   | マツキヨ      | ¥2,960 |   | 2月  | ¥1,980 |
| 4  | 3     | 2  | 3  | くすりのセイジョウ | ガスター | ¥1,980 |   |        |   | くすりのセイジョウ | ¥1,980 |   | 3月  | ¥980   |
| 5  | 4     | 3  | 1  | 清水歯科      | 治療   | ¥980   |   |        |   |           |        |   | 4月  | ¥Ο     |
| 6  | 5     | 5  | 1  | マツキヨ      | ルル   | ¥980   |   |        |   |           |        |   | 5月  | ¥980   |
| 7  |       |    |    |           |      |        |   |        |   |           |        |   | 6月  | ¥O     |
| 8  |       |    |    |           |      |        |   |        |   |           |        |   | 7月  | ¥Ο     |
| 9  |       |    |    |           |      |        |   |        |   |           |        |   | 8月  | ¥Ο     |
| 10 |       |    |    |           |      |        |   |        |   |           |        |   | 9月  | ¥O     |
| 11 |       |    |    |           |      |        |   |        |   |           |        |   | 10月 | ¥Ο     |
| 12 |       |    |    |           |      |        |   |        |   |           |        |   | 11月 | ¥0     |
| 13 |       |    |    |           |      |        |   |        |   |           |        |   | 12月 | ¥1,090 |
| 14 |       |    |    |           |      |        |   |        |   |           |        |   | 合計  | ¥7,010 |

今回は、「印刷をして見る」ではなく、「シート上で集計して値を見る」を考えています。

そのため印刷設定はしていません。

画面で見やすい配置、サイズに設定をしていきます。

(準備)

## 表の項目などを入力します。(下を参考にしてください)

|     | A  | В | С | D     | E  | F  | G | н  | Ι | J     | к  | L | М  | N  |
|-----|----|---|---|-------|----|----|---|----|---|-------|----|---|----|----|
| 1   | No | 月 | Β | 病院·薬局 | 品名 | 金額 |   | 合計 |   | 病院·薬局 | 金額 |   | 月  | 金額 |
| 2   | 1  |   |   |       |    |    |   |    |   |       |    |   | 1  |    |
| 3   |    |   |   |       |    |    |   |    |   |       |    |   | 2  |    |
| 4   |    |   |   |       |    |    |   |    |   |       |    |   | 3  |    |
| 5   |    |   |   |       |    |    |   |    |   |       |    |   | 4  |    |
| 6   |    |   |   |       |    |    |   |    |   |       |    |   | 5  |    |
| 7   |    |   |   |       |    |    |   |    |   |       |    |   | 6  |    |
| 8   |    |   |   |       |    |    |   |    |   |       |    |   | 7  |    |
| 9   |    |   |   |       |    |    |   |    |   |       |    |   | 8  |    |
| 10  |    |   |   |       |    |    |   |    |   |       |    |   | 9  |    |
| 11  |    |   |   |       |    |    |   |    |   |       |    |   | 10 |    |
| 12  |    |   |   |       |    |    |   |    |   |       |    |   | 11 |    |
| 13  |    |   |   |       |    |    |   |    |   |       |    |   | 12 |    |
| 14  |    |   |   |       |    |    |   |    |   |       |    |   | 合計 |    |
| 4.5 |    |   |   |       |    |    |   |    |   |       |    |   |    |    |

列幅: A~C、G、I、L・・・3 D~E、J・・・20 それ以外は規定値

文字配置: 次の部分は中央揃え:1行目、A~C列、M列

セル色: 見本を参考に任意の色を設定

(データ入力支援)

入力がしやすいように各列に「入力規則」の「日本語入力」を指定します。

- B~C列: オフ(英語モード)
- D~E列: オン
- F列: オフ(英語モード)

(表示形式)

金額が表示される部分に通貨スタイルの表示形式を設定します。

F列、セルH2、K列、N列

M列の数字に「月」の表示がされるように設定します。

ユーザー定義:0"月"

※この後、関数の設定をします。データが入っていると設定がしやすいので、データを入力します。 データ例)

|   | Α  | В  | С         | D         | E    | F      | G |
|---|----|----|-----------|-----------|------|--------|---|
| 1 | No | 月  | $\square$ | 病院・薬局     | 品名   | 金額     |   |
| 2 | 1  | 12 | 13        | 清水歯科      | 治療   | ¥1,090 |   |
| 3 |    | 1  | 1         | マツキヨ      | ガスター | ¥1,980 |   |
| 4 |    | 2  | 3         | くすりのセイジョウ | ガスター | ¥1,980 |   |
| 5 |    | 3  | 1         | 清水歯科      | 治療   | ¥980   |   |
| 6 |    | 5  | 1         | マツキヨ      | ルル   | ¥980   |   |
| - |    |    |           |           |      |        |   |

※データ入力の時の注意点!

データは B 列から入力してください。A 列は自動で入力されます。

データを入力する時は「TAB」キーを使って横に進みます。

「金額」まで入力したら「Enter」キーを使うと改行します。

(関数)

A列の「No」が、データ入力されたら自動で入力されるように関数を設定

例) セル A3

= I F ( B 3 = " ", " ", A 2 + 1 )

※数式は必要と思われる行数コピーをしてきます。

セルH2に金額の合計を求めます

例)セル H2

= SUM(F:F)

N 列の「金額」に各月の合計金額を求めます

例)セル N2

= SUMIF(\$B:\$B,M2,\$F:\$F)

※数式は N13 までコピーをします。

セルN14に金額の合計を求めます

例) セルN14

= SUM(N2:N13)

K列の「金額」に各病院・薬局の合計金額を求めます

例)セル K2

= SUMIF(\$D:\$D,J2,F:F)

※数式は必要と思われる行数コピーをしてきます。

(重複データの削除)

各病院・薬局の名前を D 列からコピーし、J 列に張り付けたのち、重複しないようデータを整理します

「データ」タブの「重複の削除」を使います